## **GUIDA CONNESSIONE RETE WIFI**

Per connettersi alla rete wifi seguire i seguenti passi:

- 1- Selezionare la rete wireless "wifi-cs";
- 2- Attendere il completamento della connessione alla rete senza fili ;
- 3- Aprire il browser.

A questo punto l'utente verrà indirizzato sulla seguente pagina :

| W<br>COMUNE C                                                                                                    | i F i<br>di COSENZA                                                                                                    |
|----------------------------------------------------------------------------------------------------|----------------------------------------------------------------------------------------------------|
| Benvenuto in WI FI - Città di Cosenza.<br>Se sei già registrato inserisci le credenziali e inizia a navigare.<br>Se non hai le credenziali di accesso, clicca sul tasto <b>Registrati</b> . | LOG IN!<br>Bentornato!<br>Inserisci le tue credenziali<br>N° cellulare<br>Password<br>Password<br>Accedi<br>Oppure accedi o<br>registrati con: |
| ISP Calcom s.r.l.   Via del Conti Ruffo 20   Catanzaro   Tel.   Fax. 0662277365  iscritta al registro                                                                                       | Registrati                                                                                                    |

## Accesso tramite Account Facebook e Registrazione base

L'accesso al sistema potrà avvenire attraverso l'utilizzo del proprio account Facebook: all'interno della pagina di autenticazione sarà presente l'icona del Social Network, cliccando su di essa l'utente potrà inserire il proprio nome utente e la propria password Facebook ed iniziare a navigare.

| W<br>COMUNE O                                                                                                    | i F i<br>di COSENZA                                                                                                    |
|----------------------------------------------------------------------------------------------------|----------------------------------------------------------------------------------------------------|
| Benvenuto in WI FI - Città di Cosenza.<br>Se sei già registrato inserisci le credenziali e inizia a navigare.<br>Se non hai le credenziali di accesso, clicca sul tasto Registrati. | LOG IN!<br>Bentornato!<br>Inserisci le tue credenziali<br>N° cellulare<br>Password<br>Password<br>Accedi<br>Oppure accedi o<br>registrati con: |
| ISP Calcom s.r.l.   Via del Conti Ruffo 20   Catanzaro   Tel.   Fax. 0662277365  iscritta al registro                                                                               | delle Imprese di Catanzaro   Partita IVA: 02790940791   Info@calcom.it                                                                         |

In alternativa l'utente potrà registrarsi al servizio cliccando su "Registrati". La pagina per la registrazione è la seguente:

|                                               | WiFi         |          |  |  |
|-----------------------------------------------|--------------|----------|--|--|
| COMUNE di COSENZA                             |              |          |  |  |
| Registrazione utente: inserire i dati richies |              |          |  |  |
| Prefisso:                                     | Italy (0039) | -        |  |  |
| Numero di cellulare:                          |              |          |  |  |
| Password:                                     |              |          |  |  |
| Cognome:                                      |              |          |  |  |
| Nome:                                         |              |          |  |  |
| Email:                                        |              |          |  |  |
| Consenso alle attività di marketing:          |              |          |  |  |
| Accetto le Condizioni                         |              |          |  |  |
|                                               | Annulla      | Avanti > |  |  |

I campi da compilare saranno i seguenti:

Numero di cellulare

Password

Cognome

Nome

Email

Infine accettare le condizioni di utilizzo Consenso alle attività di marketing Accetto le Condizioni

|                                                               | WiFi                |  |  |
|---------------------------------------------------------------|---------------------|--|--|
| CON                                                           | IUNE di COSENZA     |  |  |
| Registrazione utente: inserire i dati richies                 | lt=lt (0020)        |  |  |
| Prelisso.                                                     | 3331234567          |  |  |
| Paseword                                                      | naolorossi          |  |  |
| Coanome:                                                      | rossi               |  |  |
| Nome:                                                         | paolo               |  |  |
| Email:                                                        | paolorossi@email.it |  |  |
| Consenso alle attività di marketing:<br>Accetto le Condizioni | ✓ Annulla Avanti >  |  |  |

Esempio di corretta compilazione dei campi

Dopo aver compilato tutti i campi basterà cliccare su "**Avanti**" ed a questo punto l'utente sarà registrato al servizio: si aprirà la pagina contenente le credenziali di accesso e cliccando su "**OK**" avrà inizio la navigazione.

|                             |                           | WiF     | 1              |
|-----------------------------|---------------------------|---------|----------------|
|                             | COMUN                     | IE di C | OSENZA         |
| II processo di registrazion | e è terminato con success | :0!     |                |
| Grazie per esserti registra | to.                       |         |                |
| Queste sono le tue credei   | nziali di accesso:        |         |                |
| Numero di cellulare:        |                           |         | 00393331234567 |
| Password:                   |                           |         | paoloross      |
|                             |                           |         |                |

Esempio di pagina di riepilogo dopo l'avvenuta registrazione

Nel caso in cui l'utente sia già registrato al servizio, basterà inserire le proprie credenziali nella pagina iniziale.

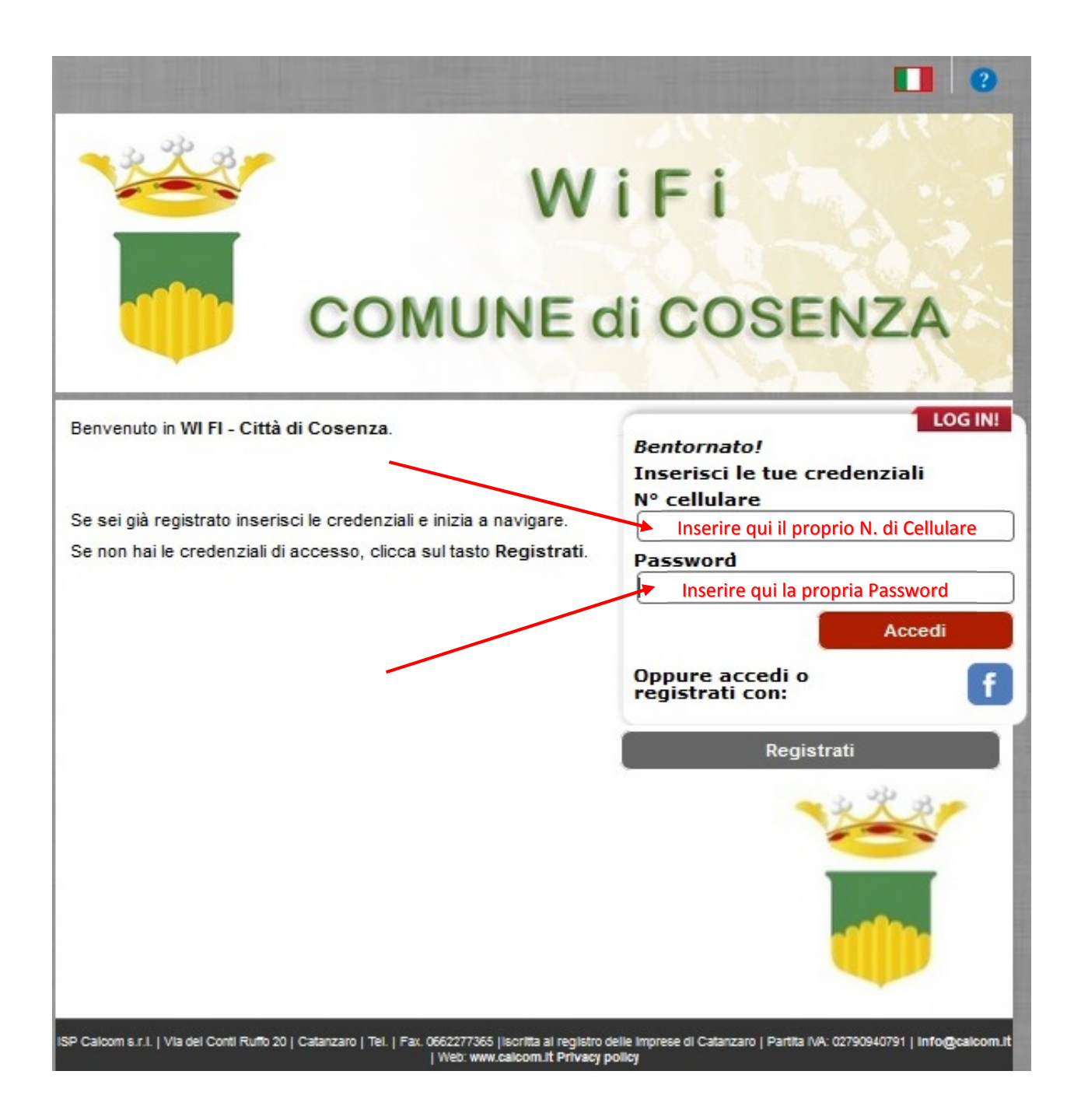

Una volta completato il box "*Login*" con le proprie credenziali, cliccare su "*Accedi*" per iniziare a navigare.